## Sistema de Reservaciones Clases Híbridas

Para acceder al Sistema de Reservaciones Clases Híbridas, ingresar a la página de la universidad, al apartado de Alumnos, y dar clic en el texto Reservaciones Híbridas:

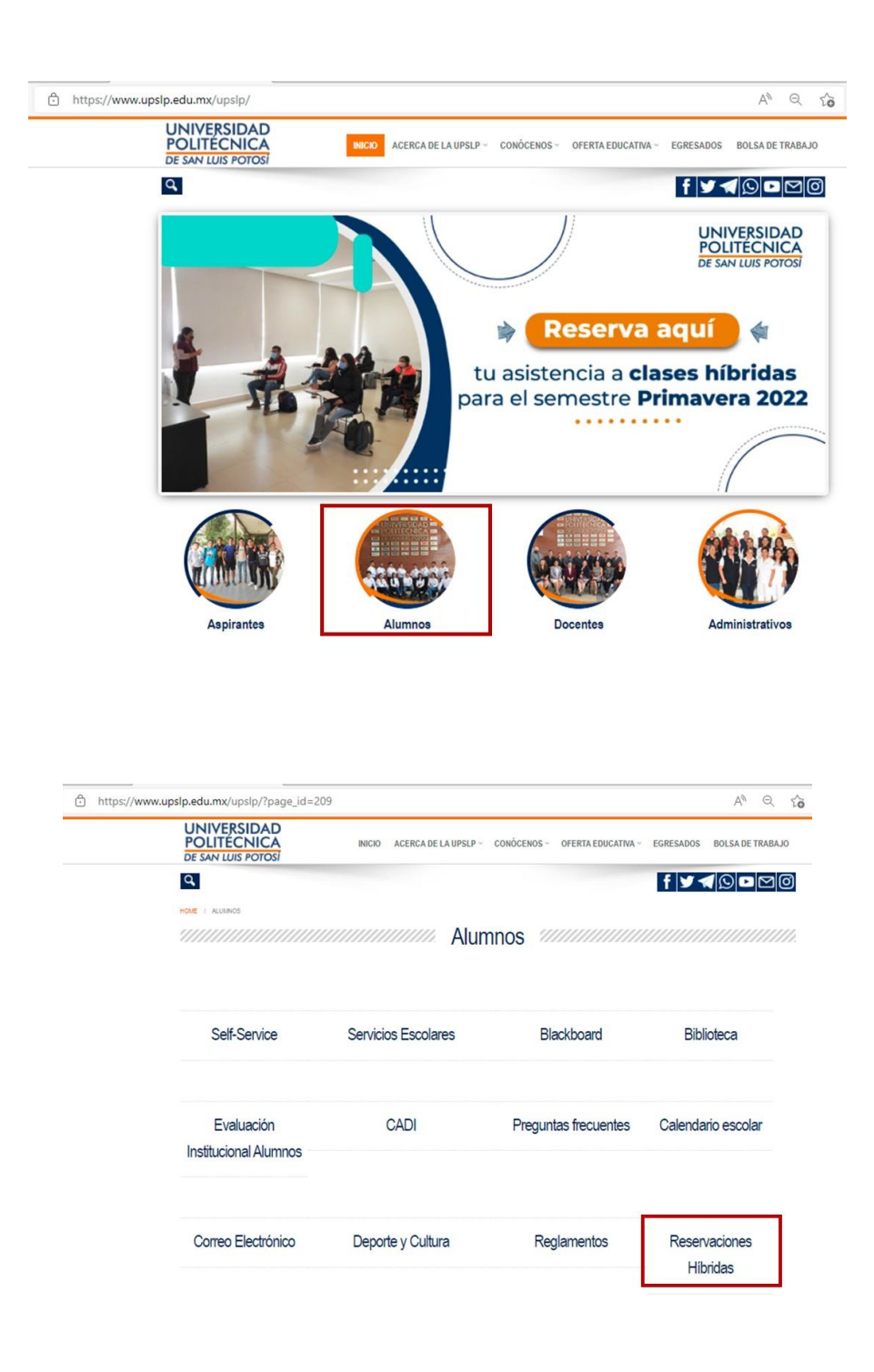

| UNIVERSIDAD<br>POLITÉCNICA<br>DE SAN LUIS POTOSÍ   | Reservaciones de Clases Híbridas                                                                                                    |  |  |  |  |  |  |  |
|----------------------------------------------------|----------------------------------------------------------------------------------------------------|--|--|--|--|--|--|--|
|                                                    | CERRAR SESION                                                                                                    |  |  |  |  |  |  |  |
|                                                    | PARA ACCEDER AL SISTEMA DE RESERVACIONES HÍBRIDAS, INGRESA EL USUARIO Y<br>CONTRASEÑA CON EL QUE INICIAS SESIÓN EN SELF-SERVICE<br>Usuario:<br>Contraseña:<br>Aceptar |  |  |  |  |  |  |  |
| Servicios Informáticos   Derechos Reservados 2022. |                                                                                                    |  |  |  |  |  |  |  |
| Schrome Rcco                                       | omendado para un mejor desempeño del sistema.                                                                                                    |  |  |  |  |  |  |  |

Para entrar al sistema, ingresar el usuario y la contraseña con el que se inicia sesión en Self-Service, y dar click en el botón **Aceptar.** 

El sistema mostrará la matrícula y el nombre del alumno, así como información de las reservaciones realizadas en el periodo semanal en curso.

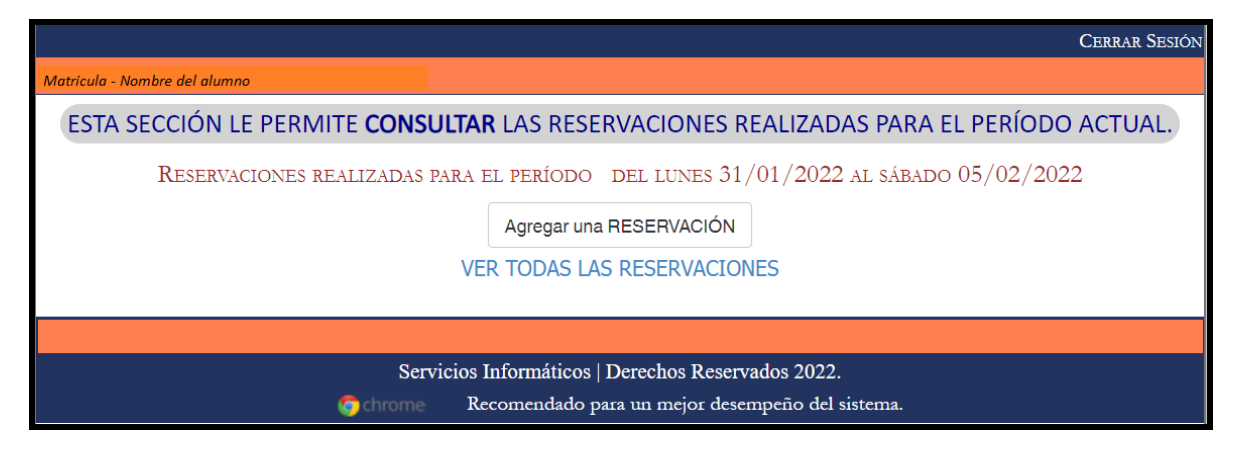

## • REALIZAR UNA RESERVACIÓN

Para realizar una reservación, dar click en el botón Agregar una RESERVACIÓN.

| ESTA SECCIÓN LE PERMITE CONSULTAR LAS RESERVACIONES REALIZADAS PARA EL PERÍODO ACTUAL. |  |  |  |  |  |  |  |
|----------------------------------------------------------------------------------------|--|--|--|--|--|--|--|
| Reservaciones realizadas para el período del lunes $31/01/2022$ al sábado $05/02/2022$ |  |  |  |  |  |  |  |
| Agregar una RESERVACIÓN                                                                |  |  |  |  |  |  |  |
| VER TODAS LAS RESERVACIONES                                                            |  |  |  |  |  |  |  |
|                                                                                        |  |  |  |  |  |  |  |
| Servicios Informáticos   Derechos Reservados 2022.                                     |  |  |  |  |  |  |  |
| o chrome Recomendado para un mejor desempeño del sistema.                              |  |  |  |  |  |  |  |

Seleccionar de la lista desplegable, la sección a la que se quiera reservar un espacio presencial para la semana siguiente.

| ESTA SECCIÓN LE PERMITE <b>RESERVAR</b> UN ESPACIO HÍBRIDO.                                                                                                    |  |  |  |  |  |  |  |  |
|----------------------------------------------------------------------------------------------------|--|--|--|--|--|--|--|--|
| TU RESERVACIÓN ES VÁLIDA PARA LA SEMANA DEL 07/02/2022 AL 12/02/2022.                                                                                                    |  |  |  |  |  |  |  |  |
| Reserva tu asistencia presencial:<br>ELIGE TU CURSO ~<br>ELIGE TU CURSO<br>M43D-CNG V Desarrollo de Competencias<br>M45B-CNO VI Sistemas de Control de Procesos<br>M50F-Diseño de Herramental y Dispositivos<br>M49F-Manufactura Integrada por Computadora I<br>M42E-Modelos de Manufactura Avanzada I<br>REGF M48B-Proyecto Integrador y Comprensivo III |  |  |  |  |  |  |  |  |
|                                                                                                    |  |  |  |  |  |  |  |  |
| Servicios Informáticos   Derechos Reservados 2022.                                                                                                    |  |  |  |  |  |  |  |  |
| o chrome 🛛 Recomendado para un mejor desempeño del sistema.                                                                                                    |  |  |  |  |  |  |  |  |

El sistema mostrará el horario de la sección, así como los días disponibles para reservar. En caso de no mostrar un día para reservar, puede ser por que:

- Se realizó una reservación para ese día.
- Se canceló una reservación para ese día.
- No existe espacio para ese día.

Marcar el día o los días que se quiera realizar la reservación y dar click en el botón **Aceptar**.

|                            | ESTA SECCIÓN LE PERMITE <b>RESERVAR</b> UN ESPACIO HÍBRIDO.                                                     |                       |                |                       |                   |                   |                |                |                 |                 |                |                |
|----------------------------|----------------------------------------------------------------------------------------------------|-----------------------|----------------|-----------------------|-------------------|-------------------|----------------|----------------|-----------------|-----------------|----------------|----------------|
| TU                         | TU RESERVACIÓN ES VÁLIDA PARA LA SEMANA DEL 07/02/2022 AL 12/02/2022.                                           |                       |                |                       |                   |                   |                |                |                 | L.              |                |                |
|                            |                                                                                                    |                       |                |                       |                   |                   |                |                |                 |                 |                |                |
|                            |                                                                                                    |                       |                | Reser                 | va tu asist       | encia prese       | encial:        | ]              |                 |                 |                |                |
|                            |                                                                                                    |                       |                | IVI42E-               | wodelos d         | de Manufa         | ctura *        | J              |                 |                 |                |                |
| PROFESOR                   | Aula<br>Lunes                                                                                                   | Hora Lunes            | Aula<br>Martes | Hora Martes           | Aula<br>Miércoles | Hora<br>Miércoles | Aula<br>Jueves | Hora<br>Jueves | Aula<br>Viernes | Hora<br>Viernes | Aula<br>Sábado | Hora<br>Sábado |
| José Luis López<br>Mireles | A32                                                                                                    | 15:00:00-<br>17:00:00 | A32            | 16:00:00-<br>17:00:00 | -                 | -                 | -              | -              | -               | -               | -              | -              |
|                            | ELIJE LOS DÍAS DE LA SEMANA QUE DESEAS ASISTIR A CLASE DE FORMA PRESENCIAL.                                     |                       |                |                       |                   |                   |                |                |                 |                 |                |                |
|                            |                                                                                                    |                       |                |                       |                   |                   |                |                |                 |                 |                |                |
|                            | Servicios Informáticos   Derechos Reservados 2022.<br>controme Recomendado para un mejor desempeño del sistema. |                       |                |                       |                   |                   |                |                |                 |                 |                |                |

Aparecerá un mensaje confirmando la reservación. Dar click en el botón **Continuar**.

|                            | ESTA SECCIÓN LE PERMITE <b>RESERVAR</b> UN ESPACIO HÍBRIDO.                          |                       |                |                       |                   |                   |                |                |                        |                 |                |                |
|----------------------------|--------------------------------------------------------------------------------------|-----------------------|----------------|-----------------------|-------------------|-------------------|----------------|----------------|------------------------|-----------------|----------------|----------------|
| TU                         | TU RESERVACIÓN ES VÁLIDA PARA LA SEMANA DEL 07/02/2022 AL 12/02/2022.                |                       |                |                       |                   |                   |                |                |                        |                 |                |                |
|                            |                                                                                      |                       |                |                       |                   |                   |                |                |                        |                 |                |                |
|                            |                                                                                      |                       |                | Reserv                | va tu asist       | encia prese       | encial:        | ]              |                        |                 |                |                |
|                            |                                                                                      |                       |                | 10142E-1              | vioueios (        | ie Mariula        | ctura •        |                |                        |                 |                |                |
| PROFESOR                   | Aula<br>Lunes                                                                        | Hora Lunes            | Aula<br>Martes | Hora Martes           | Aula<br>Miércoles | Hora<br>Miércoles | Aula<br>Jueves | Hora<br>Jueves | Aula<br>Viernes        | Hora<br>Viernes | Aula<br>Sábado | Hora<br>Sábado |
| José Luis López<br>Mireles | A32                                                                                  | 15:00:00-<br>17:00:00 | A32            | 16:00:00-<br>17:00:00 | -                 | -                 | -              | -              | -                      | -               | -              | -              |
|                            | Elije los días de la semana que deseas asistir a clase de forma presencial.          |                       |                |                       |                   |                   |                |                |                        |                 |                |                |
|                            | □Martes                                                                              |                       |                |                       |                   |                   |                |                |                        |                 |                |                |
| LA                         | LA RESERVACIÓN SE HA CREADO CON ÉXITO, DE CLICK EN EL BOTÓN CONTINUAR PARA TERMINAR. |                       |                |                       |                   |                   |                |                |                        |                 |                |                |
|                            | REGRESAR AL LISTADO DE RESERVACIONES                                                 |                       |                |                       |                   |                   |                |                |                        |                 |                |                |
|                            |                                                                                      |                       |                |                       |                   |                   |                |                |                        |                 |                |                |
|                            | Servicios Informáticos   Derechos Reservados 2022.                                   |                       |                |                       |                   |                   |                |                |                        |                 |                |                |
|                            |                                                                                      |                       | Shorie         | Reconic               | indacio par       | a all illejoi     | aesempe        | no del si      | on on one of the other |                 |                |                |

Para continuar reservando, dar click en el enlace **REGRESAR AL LISTADO DE RESERVACIONES**.

• CANCELAR UNA RESERVACIÓN

| ESTA SECCIÓN LE PERMITE CONSULTAR LAS RESERVACIONES REALIZADAS PARA EL PERÍODO ACTUAL. |  |  |  |  |  |  |  |  |
|----------------------------------------------------------------------------------------|--|--|--|--|--|--|--|--|
| Reservaciones realizadas para el período del lunes $31/01/2022$ al sábado $05/02/2022$ |  |  |  |  |  |  |  |  |
| Agregar una RESERVACIÓN                                                                |  |  |  |  |  |  |  |  |
| VER TODAS LAS RESERVACIONES                                                            |  |  |  |  |  |  |  |  |
|                                                                                        |  |  |  |  |  |  |  |  |
| Servicios Informáticos   Derechos Reservados 2022.                                     |  |  |  |  |  |  |  |  |
| o chrome Recomendado para un mejor desempeño del sistema.                              |  |  |  |  |  |  |  |  |

Para cancelar una reservación, dar click en el enlace VER TODAS LAS RESERVACIONES.

El sistema mostrará un listado con las reservaciones realizadas y su estatus.

|             | STA SECCIÓN LE PERMITE <b>CONSULTAR</b> TODAS LAS RESERVACIONES REALIZADAS. |         |                    |           |                       |           |          |  |
|-------------|-----------------------------------------------------------------------------|---------|--------------------|-----------|-----------------------|-----------|----------|--|
|             | Reservaciones realizadas                                                    |         |                    |           |                       |           |          |  |
| ID Fecha    | Materia                                                                     | Sección | Fecha<br>Reservada | Día       | Hora                  | Status    | Cancelar |  |
| 644 04/02/2 | 2 M09B-Matemáticas II                                                       | M09B    | 07/02/22           | Lunes     | 08:00:00-<br>09:00:00 | RESERVADO | ×        |  |
| 642 04/02/2 | M49B-Manufactura<br>Integrada por Computado                                 | M49B    | 07/02/22           | Lunes     | 18:00:00-<br>20:00:00 | RESERVADO | ×        |  |
| 643 04/02/2 | M49B-Manufactura<br>Integrada por Computado                                 | M49B    | 08/02/22           | Martes    | 18:00:00-<br>19:00:00 | RESERVADO | ×        |  |
| 645 04/02/2 | 2 M09B-Matemáticas II                                                       | M09B    | 08/02/22           | Martes    | 08:00:00-<br>09:00:00 | RESERVADO | ×        |  |
| 646 04/02/2 | 2 M09B-Matemáticas II                                                       | M09B    | 09/02/22           | Miércoles | 08:00:00-<br>09:00:00 | RESERVADO | ×        |  |
| 649 04/02/2 | M18D-CNG III Filosofía y<br>Valores                                         | M18D    | 09/02/22           | Miércoles | 12:00:00-<br>13:00:00 | RESERVADO | ×        |  |
| 650 04/02/2 | M18D-CNG III Filosofía y<br>Valores                                         | M18D    | 10/02/22           | Jueves    | 12:00:00-<br>13:00:00 | RESERVADO | ×        |  |
| 647 04/02/2 | 2 M09B-Matemáticas II                                                       | M09B    | 10/02/22           | Jueves    | 08:00:00-<br>09:00:00 | RESERVADO | ×        |  |
| 648 04/02/2 | 2 M09B-Matemáticas II                                                       | M09B    | 11/02/22           | Viernes   | 08:00:00-<br>09:00:00 | RESERVADO | ×        |  |
| 651 04/02/2 | M18D-CNG III Filosofía y<br>Valores                                         | M18D    | 11/02/22           | Viernes   | 12:00:00-<br>13:00:00 | RESERVADO | ×        |  |
| 641 04/02/2 | M45B-CNO VI Sistemas de<br>Control de Proce                                 | M45B    | 11/02/22           | Viernes   | 18:00:00-<br>21:00:00 | CANCELADO | -        |  |
|             | REGRESAR AL LISTADO                                                         | ) de re | SERVACIO           | NES DEL   | PERÍODO               | ACTUAL    |          |  |

Para cancelar una reservación, dar click en el icono 🔀 de la reservación que se desea cancelar.

El sistema mostrará información de la reservación a cancelar. Para terminar el proceso, dar click en el botón **Cancelar Reservación**.

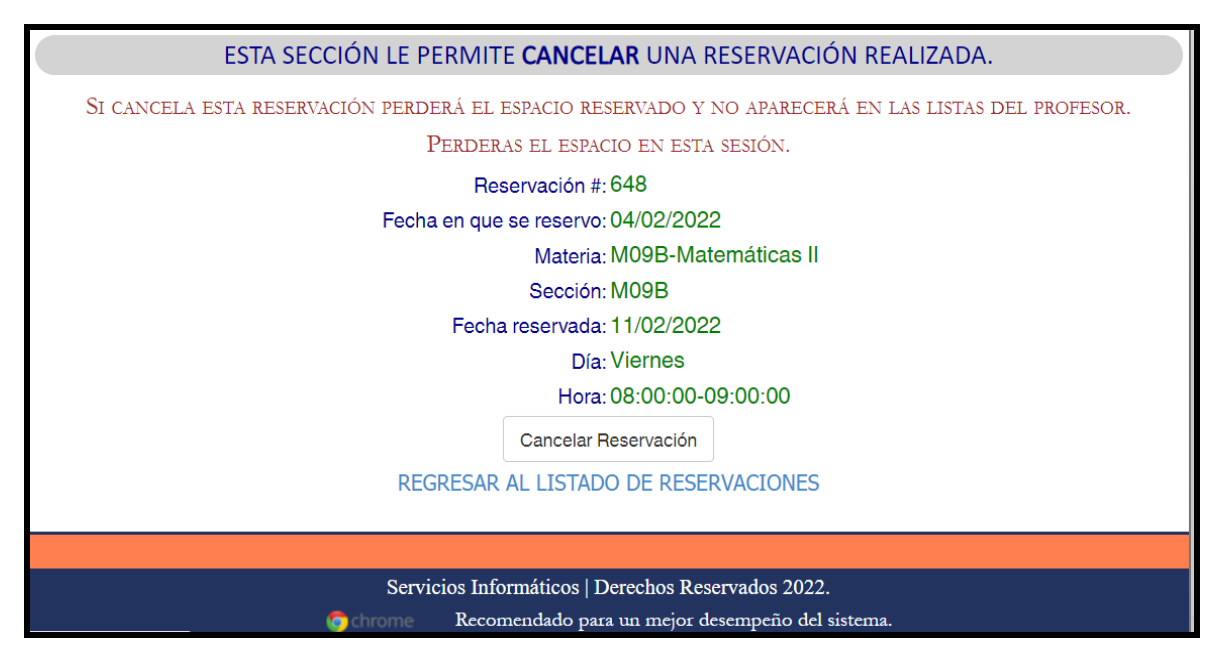

Volverá a aparecer el listado de reservaciones por si se desea cancelar otra reservación.

Para regresar a consultar las reservaciones del periodo actual, o reservar, dar click en el enlace **REGRESAR AL LISTADO DE RESERVACIONES DEL PERÍODO ACTUAL**.

## • CONSULTAR RESERVACIONES

Al ingresar al sistema, se muestran las reservaciones realizadas en el periodo semanal en curso.

| ESTA SECCIÓN LE                                     | PERMITE <b>CONSULTAI</b>                           | <b>R</b> LAS RESE | RVACIONES       | S REALI   | ZADAS PARA I      | EL PERÍOD | OO ACTUAL. |  |  |  |
|-----------------------------------------------------|----------------------------------------------------|-------------------|-----------------|-----------|-------------------|-----------|------------|--|--|--|
| RESERVACIO                                          | ONES REALIZADAS PARA H                             | el período        | DEL LUNES       | 31/01/2   | 2022 al sábado    | 05/02/2   | 022        |  |  |  |
| Fecha                                               | Materia                                            | Sección           | Fecha Reservada | Día       | Hora              | Status    |            |  |  |  |
| 28/01/2                                             | 2 M17A-Procesos de Manufac                         | tura I M17A       | 01/02/22        | Martes    | 09:00:00-11:00:00 | RESERVADO |            |  |  |  |
| 28/01/2                                             | 2 M17A-Procesos de Manufac                         | tura I M17A       | 02/02/22        | Miércoles | 09:00:00-12:00:00 | RESERVADO |            |  |  |  |
|                                                     |                                                    | Agregar una       | a RESERVACIÓ    | N         |                   |           |            |  |  |  |
|                                                     | VER TODAS LAS RESERVACIONES                        |                   |                 |           |                   |           |            |  |  |  |
|                                                     |                                                    |                   |                 |           |                   |           |            |  |  |  |
| Correiriosa Informáticas   Darashas Desarrados 2022 |                                                    |                   |                 |           |                   |           |            |  |  |  |
|                                                     | Servicios Informáticos   Derechos Reservados 2022. |                   |                 |           |                   |           |            |  |  |  |
|                                                     | 💿 chrome Re                                        | comendado p       | oara un mejor d | esempeño  | o del sistema.    |           |            |  |  |  |

Para ver las reservaciones del periodo semanal siguiente, dar click en el enlace VER TODAS LAS RESERVACIONES.

| RESERVACIONES REALIZADAS |                                             |         |                    |           |                       |           |          |
|--------------------------|---------------------------------------------|---------|--------------------|-----------|-----------------------|-----------|----------|
| ID Fecha                 | Materia                                     | Sección | Fecha<br>Reservada | Día       | Hora                  | Status    | Cancelar |
| 527 28/01/2              | M17A-Procesos de<br>2 Manufactura I         | M17A    | 01/02/22           | Martes    | 09:00:00-<br>11:00:00 | RESERVADO | -        |
| 528 28/01/2              | M17A-Procesos de<br>2 Manufactura I         | M17A    | 02/02/22           | Miércoles | 09:00:00-<br>12:00:00 | RESERVADO | -        |
| 614 03/02/2              | 2 I05P-Inglés V                             | 105P    | 07/02/22           | Lunes     | 16:00:00-<br>17:00:00 | CANCELADO | -        |
| 616 03/02/2              | 2 M09D-Matemáticas II                       | M09D    | 07/02/22           | Lunes     | 12:00:00-<br>13:00:00 | RESERVADO | ×        |
| 617 03/02/2              | 2 M09D-Matemáticas II                       | M09D    | 08/02/22           | Martes    | 12:00:00-<br>13:00:00 | CANCELADO | -        |
| 615 03/02/2              | 2 I05P-Inglés V                             | 105P    | 08/02/22           | Martes    | 16:00:00-<br>17:00:00 | RESERVADO | ×        |
| 621 03/02/2              | 2 M09D-Matemáticas II                       | M09D    | 09/02/22           | Miércoles | 12:00:00-<br>13:00:00 | RESERVADO | ×        |
| 613 03/02/2              | M20A-CNO II Neumática y<br>Electroneumática | M20A    | 10/02/22           | Jueves    | 13:00:00-<br>15:00:00 | CANCELADO | -        |
| 640 04/02/2              | 2 I05P-Inglés V                             | 105P    | 11/02/22           | Viernes   | 16:00:00-<br>17:00:00 | RESERVADO | ×        |

Para regresar al inicio de la aplicación dar click en el enlace **REGRESAR AL LISTRADO DE RESERVACIONES DEL PERIODO ACTUAL**.

## • CERRAR SESIÓN

Para cerrar sesión, dar click en **CERRAR SESIÓN**, ubicado en la parte superior derecha.

|                               | Cerrar Sesión                                              |
|-------------------------------|------------------------------------------------------------|
| Matricula - Nombre del alumno |                                                            |
| ESTA SECCIÓN LE PERMITE CONS  | JLTAR LAS RESERVACIONES REALIZADAS PARA EL PERÍODO ACTUAL. |
| RESERVACIONES REALIZADAS      | PARA EL PERÍODO DEL LUNES 31/01/2022 AL SÁBADO 05/02/2022  |
|                               | Agregar una RESERVACION                                    |
|                               | VER TODAS LAS RESERVACIONES                                |
|                               |                                                            |
| Serv                          | vicios Informáticos   Derechos Reservados 2022.            |
| 🕤 chrome                      | Recomendado para un mejor desempeño del sistema.           |